# **STUDENT GUIDE TO ONLINE APPOINTMENTS**

# How to schedule appointments through Job Finder

#### STEP 1:

Log into your **Job Finder account** by visiting the CDC website (<u>www.wpi.edu/+CDC</u>) and clicking on the Job Finder logo. Click on "Student/Alumni" and then enter your username and password.

**Note for first time Job Finder users**: Your username is your WPI Student ID number. Your password is the first 4 digits of your Student ID followed by your 4 digit birth month and day. (*For example*: Username = 12345678: Password = 12340523 for May 23 birthday)

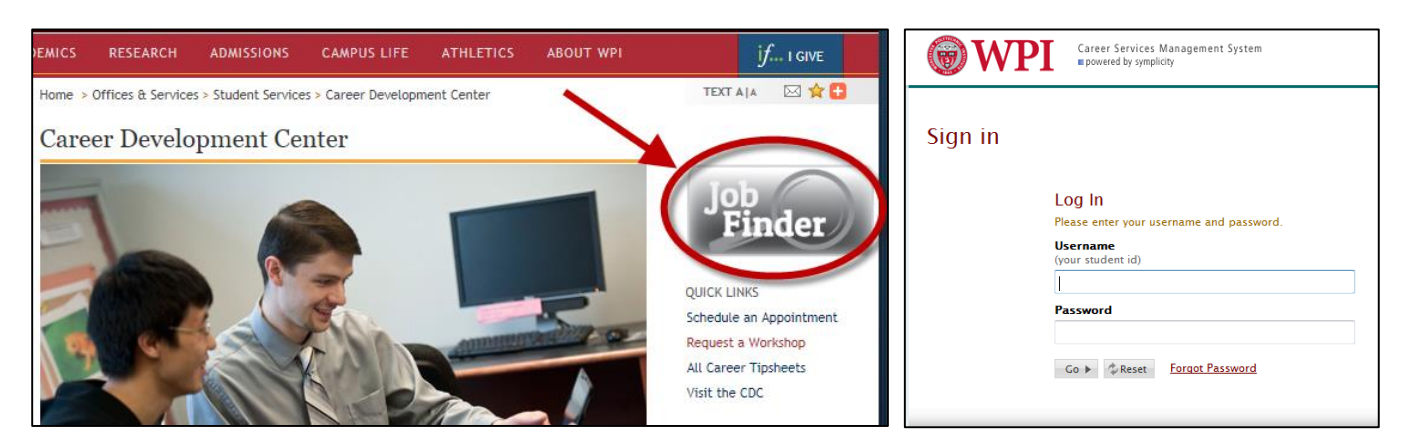

### STEP 2:

Click the **"Schedule an Appointment"** link in the Shortcuts menu.

| NACEZINK           CAREER SERVICES MANAGEMENT SYSTEM           Is oftware by symplicity |           |             |           |                                                                                    |             |                                   |            |           |              |                               |           |
|-----------------------------------------------------------------------------------------|-----------|-------------|-----------|------------------------------------------------------------------------------------|-------------|-----------------------------------|------------|-----------|--------------|-------------------------------|-----------|
| Home                                                                                    | Profile   | Documents   | Resources | Jobs                                                                               | Employers   | Interviews                        | Surveys    | Events    | Calendar     |                               |           |
| Welcom                                                                                  | e, maint  | -Sectorally |           |                                                                                    |             |                                   | search     |           | Q            | 💄 My Account 👔 🗿 🖶 🐼          | 🐮 Log Out |
| l<br>TOT                                                                                | TAL RESUN | NE HITS     |           | NEWS FEED                                                                          |             |                                   | Sho        | ow Me - D |              |                               |           |
| <b>6</b><br>FAV                                                                         | /ORITE EM | PLOYERS     |           | jobs<br>- <u>Software Developer Class of 2015 - A</u><br><u>TX</u><br>846. Suppose |             |                                   | wariin.    | SHORTCUTS |              |                               |           |
| ЈИМР ТО                                                                                 |           |             |           |                                                                                    | John<br>- E | n<br>NGNEERING -<br>ram Quality A | Leadership | Developm  | <u>10110</u> | Career Search Database MyPlan |           |

#### **STEP 3:** Click **"Request New Appointment**"

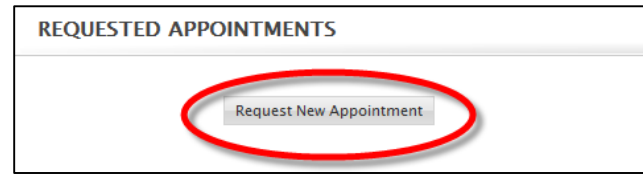

### STEP 4:

- Select the **Type of Appointment** you want to schedule by selecting a topic from the drop-down.
  - For a description of the available appointment topic and their lengths, refer to the last page of this packet or the CDC website!
- Optional items to fill in:
  - Select the **Date Range** that you want to search for an available appointment by specifying a start and end date.
  - If you are only available during a certain time of day, you may use the arrow sliders to select a particular **Time Range**.
  - Your appointment topic will determine whether your Appointment Length is 30 or 60 minutes. The length of the appointment will appear in the "Type of Appointment" name thus, choosing "Resume/CV Critique (30 min)" and then selecting a length of 60 minutes will result in no appointments being available. Type and Length must match for choices to appear!
  - You may also select a **Counselor(s)** if you prefer to work with a particular staff member. If you prefer to find the first available appointment with any staff member, you can leave this field blank.
  - If you prefer certain **Days of the Week**, you may also select those.

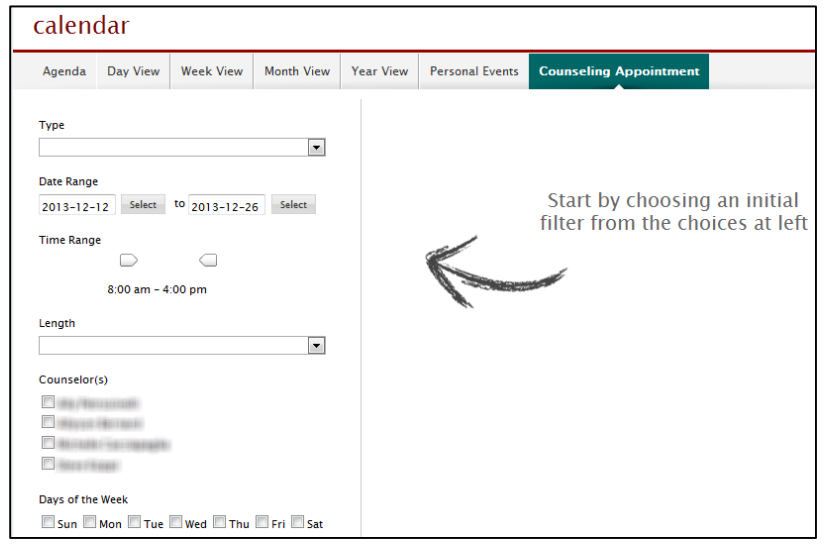

### STEP 5:

Click **"Check Availability"** or **"Refine Results"** on the bottom left of the screen and a list of available appointments will populate on the right.

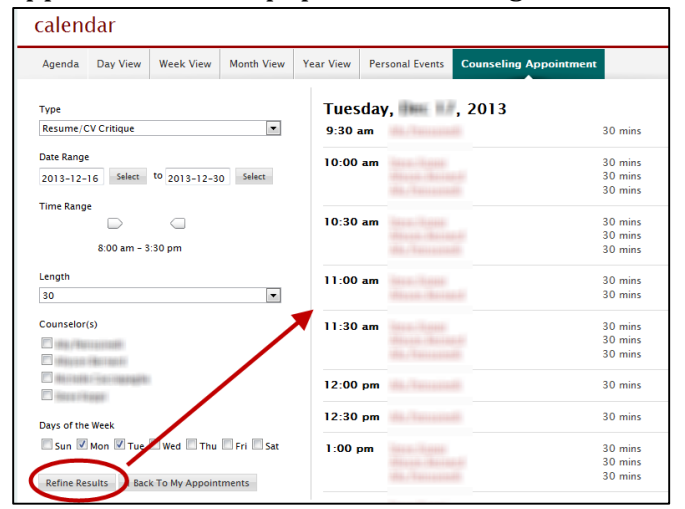

### STEP 6:

Click on the appointment you want, then fill out the required information for the meeting. When finished, click "**Submit Request**." You will receive an email at your WPI email account confirming your appointment once complete.

Students and alumni who are long-distance may opt to have an appointment over the phone or through Skype.

**IMPORTANT: "Notes"** is a required field. Please include any information about your appointment that would be helpful for the CDC staff member to know (For Example, for an Interview Skills appointment, you might add a note that you want to learn skills for IQP interviews). Alumni <u>MUST</u> include notes about the topic they wish to discuss.

| Confirm Appointment                      |                                                                                                    |                                                     |
|------------------------------------------|----------------------------------------------------------------------------------------------------|-----------------------------------------------------|
| Counselor*                               | Resident concentration                                                                                                    |                                                     |
| Date*                                    | Beautiles (9) (88.10                                                                                                    |                                                     |
| Time*                                    | 3:30 pm                                                                                                    | Degree* V                                           |
| Length*                                  | 30                                                                                                    | Major*                                              |
| Appointment<br>Topic*                    | Resume/CV Critique (30 min)                                                                                                    | Graduation Year*                                    |
| Preferred<br>appointment                 | (Custom Field)                                                                                                    | Notes (Any helpful information about                |
| method:*                                 | *NOTE: Phone and Skype appointments are available to<br>alumni, working professionals, and long-distance (more than<br>30 miles) students | your appointment<br>- if none, put<br>"N/A") Alumni |
|                                          | O In Person                                                                                                    | MUST indicate<br>topic(s) of                        |
|                                          | O Skype                                                                                                    | appointment."                                       |
| lf not an in-person<br>appointment, ente | n                                                                                                    |                                                     |
| your phone<br>number or Skype<br>name:   |                                                                                                    | Submit Request                                      |

You may view all of your upcoming appointments ("**Approved Appointments**") with the CDC under "**Counseling Appointment**" in your "**Calendar**" tab in Job Finder.

# How to add CDC appointments to your Outlook Calendar

#### STEP 1:

Click the **"Calendar"** tab. Select **"Day View**" or **"Week View**" and select to show **"Counseling Appointments.**" Use the calendars on the right to select the correct date of your appointment.

| Home                                      | Profile  | Documents   | Resources | Jobs   | employers | Interviews   | Surveys  | Events      | Calendar  | 5 |
|-------------------------------------------|----------|-------------|-----------|--------|-----------|--------------|----------|-------------|-----------|---|
| Home >                                    | Calendar | > Week View |           |        |           |              |          | search      |           |   |
| cale                                      | endar    |             |           |        |           |              |          |             |           |   |
| Agen                                      | da Day   | View Week   | View Mont | h View | Year View | Personal Eve | nts Cour | iseling App | oointment |   |
| Show Counseling Appointments View: Normal |          |             |           |        |           |              |          |             |           |   |

### **STEP 2:**

Click on (or hover over) your appointment at the CDC and click "**Add to Calendar**." When a pop-up appears on your screen, click "**Open**." An Outlook appointment will appear and you can "**Save**" it to your Outlook Calendar.

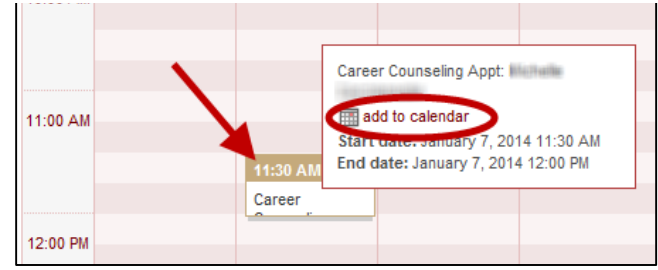

If you have any questions about the online appointment process please feel free to contact the Career Development Center at 508-831-5260 or come in to the office

# How to cancel/reschedule upcoming appointments

Hover over the **"Calendar**" tab and click on the **"Counseling Appointment**" sub-tab. Your upcoming appointments can be seen under **"Approved Appointments**."

#### IMPORTANT:

You may cancel/reschedule your appointments <u>UP TO 2 HOURS IN ADVANCE</u> of the appointment start time.

If you must cancel or reschedule with <u>less</u> than 2 hours advanced notice, please **call the Career Development Center at 508-831-5260**.

If it is within the allowable time period to cancel/reschedule your appointment, you will see the option "Cancel" or "Reschedule" underneath your appointment. If it is less than 2 hours prior to your scheduled appointment, these options will not appear and you will need to call the CDC.

| APPROVED APPOINTMENTS   |                                            |  |  |  |  |
|-------------------------|--------------------------------------------|--|--|--|--|
| ltems 1–2 of 2          | SORT BY: Counseling Date 💌                 |  |  |  |  |
| December 18<br>× Cancel | 3, 2013 - 10:00 am (30 mins)<br>Reschedule |  |  |  |  |

### **To CANCEL your appointment:**

Click "**Cancel**" and select a reason for cancellation in the drop down menu. You may provide more information for the counselor if you would like, though it is not required. When finished, click "**Submit**."

**NOTE:** You MUST cancel your appointments through Job Finder – simply deleting the appointment from your Outlook Calendar will not cancel the appointment.

| Cancel Appointme                     | nt               | >                            |
|--------------------------------------|------------------|------------------------------|
| Choose a reason for<br>cancellation* | )                | * indicates a required field |
| Please describe                      |                  | *                            |
|                                      |                  | ~                            |
| Submit 🕨                             | ™ Check Spelling |                              |

### To RESCHEDULE your appointment:

Click "**Reschedule**." This will bring you back to the scheduling process. Then simply **follow Steps 4 through 6** above.

# Available CDC Appointment Topics

| APPOINTMENT TOPIC                     |                                                                                                    |  |  |  |  |
|---------------------------------------|----------------------------------------------------------------------------------------------------|--|--|--|--|
| AND LENGTH                            | APPOINTMENT DESCRIPTION                                                                                                    |  |  |  |  |
| <b>30 MINUTE APPOINTMENTS</b>         |                                                                                                    |  |  |  |  |
| Resume/CV Critique                    | Resume and Curriculum Vitae (CV) critiques or instructions on how to write one. Bring a hard copy to your critique appointment.                                                                                                    |  |  |  |  |
| Cover Letter Critique                 | Cover letter critique or instruction on how to write one. Bring a hard copy and copy of job description.                                                                                                    |  |  |  |  |
| Graduate School Planning              | Discuss how to choose a school, finances, testing and writing a personal statement.                                                                                                    |  |  |  |  |
| Career Search Database                | Tutorial on how to use database to identify companies by industry and location (US and internationally).                                                                                                    |  |  |  |  |
| Job Finder                            | Tutorial on how to use Job Finder.                                                                                                    |  |  |  |  |
| Job Offer/Negotiation                 | Discuss how to evaluate and negotiate job offer(s)                                                                                                    |  |  |  |  |
| International Student<br>Resources    | Discuss job search resources for international students including<br>how to use database of US companies sponsoring H1B visa holders<br>for full time jobs.                                                                                                    |  |  |  |  |
| Co-Op Information                     | Review paperwork and process for students wanting to learn more about this 6-8 month career-related work experience.                                                                                                    |  |  |  |  |
| LinkedIn/Networking                   | Discuss how and why to network, including training on LinkedIn and feedback on profile.                                                                                                    |  |  |  |  |
| Interview Skills                      | Discuss how to prepare for an interview and advice on interviewing<br>skills and answering questions. Highly recommended to schedule<br>this appointment prior to doing a Mock Interview.                                                                                                    |  |  |  |  |
| 60 MINUTE APPOINTMENTS                |                                                                                                    |  |  |  |  |
| Mock Interview                        | Conduct mock interview which includes recorded interview, review<br>and a critique with advice on interview strengths and areas for<br>development. Email your resume and a job description you want to<br>use to the CDC email (cdc@wpi.edu) at least 24 hours prior to your<br>appointment. Dress professionally and bring a hard copy of resume.<br>It is recommended to have an Interview Skills appointment prior to<br>a Mock Interview, if possible. |  |  |  |  |
| Internship/Co-Op Search<br>Strategies | Discuss strategies and resources for finding internships and co-ops.                                                                                                    |  |  |  |  |
| Full Time Job Search<br>Strategies    | Discuss strategies and resources for finding full-time employment.                                                                                                    |  |  |  |  |
| Career Advising                       | Discuss interests, skills, values, possible career options, and other<br>issues related to careers. May discuss interest in taking career<br>interest or personality assessments.                                                                                                    |  |  |  |  |
| Choosing/Changing a Major             | Assistance with exploring majors, narrowing down selection of majors, and choosing a major.                                                                                                    |  |  |  |  |
| Assessment Results                    | Review results from individual assessments including Strong<br>Interest Inventory and MBTI. Students need to have completed<br>assessment prior to this appointment                                                                                                    |  |  |  |  |
| Alumni Appointment<br>(ALL TOPICS)    | For all topics. This appointment is for <b>alumni who graduated</b><br><b>MORE THAN 1 YEAR ago</b> . Alumni must specify in "Notes" box what<br>topics they are hoping to discuss.                                                                                                    |  |  |  |  |